## **Mobile Deposit**

**IMPORTANT:** Mobile deposits are processed daily during business hours. Weekend mobile deposits will be processed the next business day.

- Once logged in to mobile banking, under the "Accounts" section, select "Deposit"
- Enter the check amount and select "Continue"

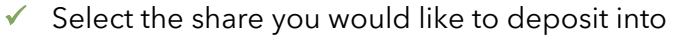

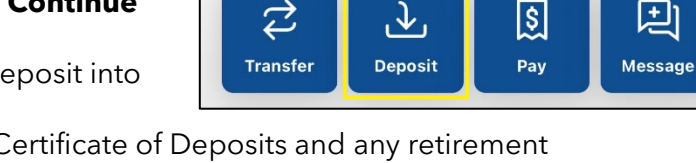

 $\downarrow$ 

(£)

 $\mathcal{Z}$ 

- **IMPORTANT:** Deposits into Certificate of Deposits and any retirement account such as an IRA or HSA will need to be done via branch or contact center
- ✓ Take a picture of the front of the check
- ✓ Write **"Mobile Deposit Only"** along with your signature in the endorsement area on the

back of the check

- There is an option on some checks to "Check Here if Mobile" or "Remote Deposit"
- Writing your account number is optional but recommended
- ✓ Take a picture of the back of the check
- Review the check amount and check images and select "Submit"
- ✓ Please retain your checks for at least 14 days
  - **Tips and Tricks for check images** > Please make sure the check is legible with either black or blue ink if handwritten.
  - > Lay the check on a darker colored background so the information is easier to read
  - Verify the check image is taken within the rectangle outline as requested
  - > Make sure the check is flat and not folded from creases

**Additional Information** 

- **Check Limits** 
  - \$10,000.00 or 99 checks a day
  - \$100,000.00 or 999 checks a month

**Please Note:** If you are unable to access the mobile deposit function, have issues depositing, or have questions regarding check holds please reach out to us or visit one of our locations

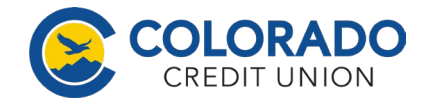